# Installing AxtraxNG Creating Networks and Finding Panels

Technical Support Engineering Rosslare Security NA For more information please see

www.axtraxng.com

- This document will guide you through creating a network and "finding" or connecting to an access control panel.
- The first example will be for a simple 1 panel serial network utilizing the MD14 (U) cable directly from the PC to the panel.
- The MD14 (U) cable provides an RS-232 to RS-485 interface adapter in a cable form, the MD14U version combines a USB to serial adapter and the RS485 converter hardware all into a single cable assembly.
- The MD14(U) connects directly to the panel on the small white 4 pin connector labeled MD14.
- Insure the RS-232/RS-485 switch is in the RS-485 position.

**Network Connections and Indicators** 

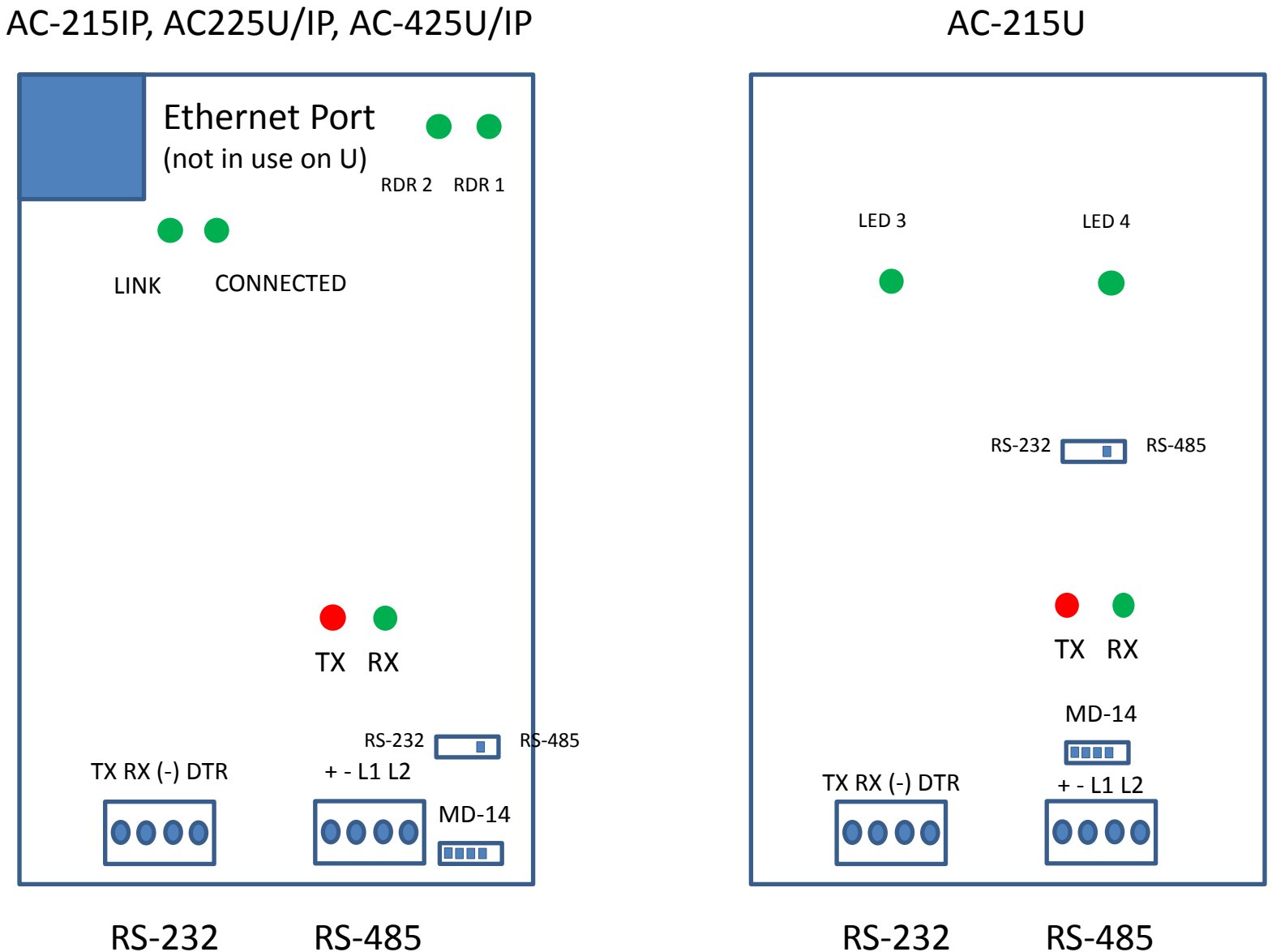

RS-232

RS-485

| 2                                                                                                    |                     |                                                                          | AxTraxNG |                               |         | - 🗆 🗙 |
|----------------------------------------------------------------------------------------------------|---------------------|--------------------------------------------------------------------------|----------|-------------------------------|---------|-------|
| File Tools View Window H                                                                                                    | lelp                |                                                                          |          |                               |         |       |
| AC Networks                                                                                                    |                     |                                                                          |          |                               |         |       |
| Hierarchic View                                                                                                    | Table View          |                                                                          |          |                               |         | ×     |
| AxTsakNG<br>AxTsakNG<br>AxTsakNG<br>AxTexNHC<br>HomeLogi<br>Video Integration<br>Comps<br>Global antipassbacks<br>Car Parking<br>Car Parking<br>Car Parking<br>Car Parking<br>Car Parking<br>Car Parking<br>Car Parking<br>Car Parking<br>Car Parking<br>Car Parking<br>Car Parking<br>Car Parking<br>Car Parking | Enable              | <ul> <li>Description</li> <li>Click ta expart</li> <li>Highli</li> </ul> | Address  | Type<br>e left of AxTraxNG to | Status  |       |
| Events                                                                                                    |                     |                                                                          |          |                               |         | ×     |
| <b>■• 🛗•    ≽ 🖷 🔍 🖻 </b> 🖻                                                                                                    | <u>~</u>            |                                                                          |          |                               |         |       |
| Date/Time Loca                                                                                                    | ation Event         |                                                                          |          |                               | Details |       |
|                                                                                                    | 1 7/15/2014 4-57 DM |                                                                          |          |                               |         |       |

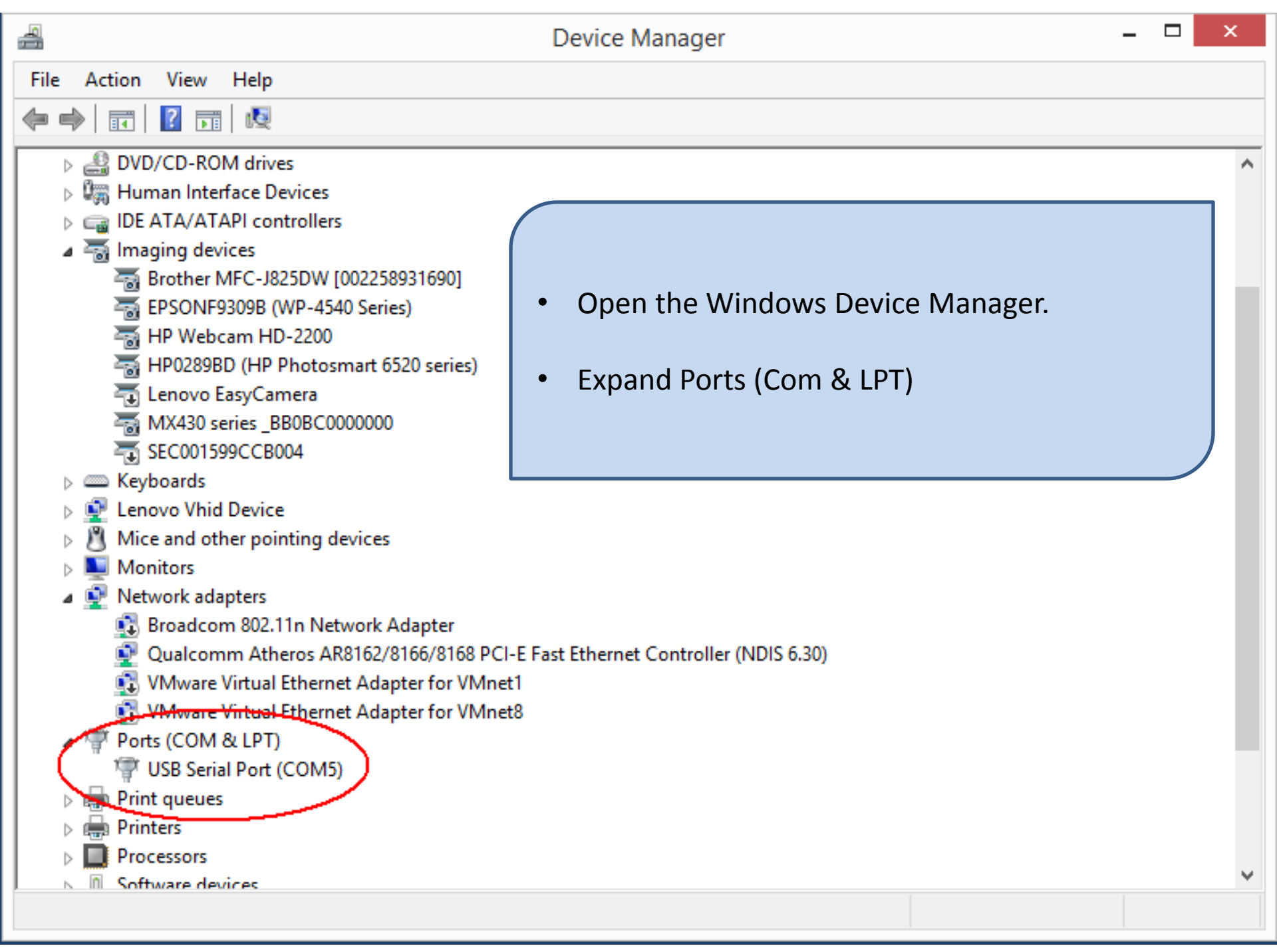

| 2                                                                                                    |                                                                                                    | AxTraxNG |                                                        | - 🗆 🗙                                      |
|----------------------------------------------------------------------------------------------------|----------------------------------------------------------------------------------------------------|----------|--------------------------------------------------------|--------------------------------------------|
| File Tools View Window Help                                                                                                    |                                                                                                    |          |                                                        |                                            |
| AC Networks                                                                                                    |                                                                                                    |          |                                                        |                                            |
| Hierarchic View Table View                                                                                                    |                                                                                                    |          |                                                        | ×                                          |
| AxTraxNG<br>AC Networks<br>Wideo Integration<br>Wideo Integration<br>Comps<br>Car Parking<br>Car Parking<br>Car | General Options Description Network 1  Control Control Control Serial Network Control Serial Network Control Serial Serial Network Control Serial Serial Network Control Serial Serial Network Control Serial Seriad Serial Serial Serial Seriad | Network  | n + to create ne<br>ober of the CON<br>ed at 9600, che | ew network<br>A port<br>ock switches on AC |
| Events                                                                                                    |                                                                                                    |          |                                                        | ×                                          |
|                                                                                                    |                                                                                                    |          |                                                        |                                            |
| Date/Time Location                                                                                                    | Event                                                                                                    |          |                                                        | Details                                    |
| Connected P Download count: 0   7/16/2014 8:44 AM                                                                                                    |                                                                                                    |          |                                                        |                                            |

| 2                                                                                                    |                       |                                                                                        | AxTraxNG                                                                                       |                                                                                   |                 | - 🗆 🗙 |
|----------------------------------------------------------------------------------------------------|-----------------------|----------------------------------------------------------------------------------------|------------------------------------------------------------------------------------------------|-----------------------------------------------------------------------------------|-----------------|-------|
| File Tools View Window H                                                                                                    | Help                  |                                                                                        |                                                                                                |                                                                                   |                 |       |
| AC Networks                                                                                                    |                       |                                                                                        |                                                                                                |                                                                                   |                 |       |
| Hierarchic View                                                                                                    | Table View            |                                                                                        |                                                                                                |                                                                                   |                 | ×     |
| AxTraxNG<br>AC Networks<br>AC Network 1<br>HomeLogiX<br>Video Integration<br>Global antipassbacks<br>Car Parking<br>Car Parking<br>Status Map<br>Car Dents | Enable                | Pescription<br>Network 1<br>• You show<br>Network<br>• Status sl<br>"disconr<br>COM po | Address<br>1<br>uld now have "<br>ks.<br>hould be OK, if<br>hected" or "net<br>rt settings and | Type<br>Serial<br>Network 1" und<br>it goes to<br>work problem"<br>driver status. | ler AC<br>check |       |
| Events                                                                                                    | ۵.                    |                                                                                        |                                                                                                |                                                                                   |                 | ×     |
| <b>■-</b> [] •    ● ■   ▲ @   ▲ @   ■                                                                                                    | P                     |                                                                                        |                                                                                                |                                                                                   |                 |       |
| Date/Time Loo                                                                                                    | 0   7/16/2014 9:44 AM |                                                                                        |                                                                                                |                                                                                   | Details         |       |

| 2                                                                                                    |                     |                         | AxTraxNG                                                              |                                                                     |                                           |                                                                  | <b>_ □</b> × |
|----------------------------------------------------------------------------------------------------|---------------------|-------------------------|-----------------------------------------------------------------------|---------------------------------------------------------------------|-------------------------------------------|------------------------------------------------------------------|--------------|
| File Tools View Window                                                                                                    | Help                |                         |                                                                       |                                                                     |                                           |                                                                  |              |
| AC Networks\Network 1                                                                                                    |                     |                         |                                                                       |                                                                     |                                           |                                                                  |              |
| Hierarchic View                                                                                                    | Table View          |                         |                                                                       |                                                                     |                                           |                                                                  | ×            |
| Hierarchic View AXTraxNG AXTraxNG AXTraxNG AC Networks Network1 Video Integration Striming Global antipassbacks Car Parking Car Parking Status Map Car Parking Reports Events Events Car Parking Car Parking Car P | Table View          | Description Description | Address<br>Panel Type<br>Highlight Nu<br>Click the "F<br>Click the bu | Find Panels<br>Panel Status<br>etwork 1.<br>ind Panel<br>itton labe | e<br>Firmware<br>s" icon.<br>eled Find Pa | Hardware Version Select All Select None Add Panels Close Details | Status       |
|                                                                                                    |                     |                         |                                                                       |                                                                     |                                           |                                                                  |              |
| Connected Download count:                                                                                                    | 0 //16/2014 8:45 AM |                         |                                                                       |                                                                     |                                           |                                                                  |              |

| File Tools Wer Window Help<br>ACM NockwordS Nockword I<br>File Tools View Window Help<br>ACM NockwordS Nockword I<br>File Tools View Window I<br>File Tools View Window I<br>File Tools Vi | 2                                                                                                    |                       |                                                                                                    | AxTraxNG                                                                                 |                                                                                        |                                                                                     |                                                                            | - 🗆 × |
|----------------------------------------------------------------------------------------------------|----------------------------------------------------------------------------------------------------|-----------------------|----------------------------------------------------------------------------------------------------|------------------------------------------------------------------------------------------|----------------------------------------------------------------------------------------|-------------------------------------------------------------------------------------|----------------------------------------------------------------------------|-------|
| AC NetworksNielwork 1  Heretok View  A K Networks  A K Networks  A K Networks  A K Network 1  A K Network 1  A                                                                                                    | File Tools View Window H                                                                                                    | Help                  |                                                                                                    |                                                                                          |                                                                                        |                                                                                     |                                                                            |       |
| Interview       Interview       x         Interview       Interview       x         Interview       Interview       x         Interview       Interview       x         Interview       Interview       x         Interview       Interview       x         Interview       Interview       x         Interview       Interview       x         Interview       Interview       X         Interview       Interview       X         Interview       Interview <td>AC Networks\Network 1</td> <td></td> <td></td> <td></td> <td></td> <td></td> <td></td> <td></td>                                                                                                    | AC Networks\Network 1                                                                                                    |                       |                                                                                                    |                                                                                          |                                                                                        |                                                                                     |                                                                            |       |
| Events       Barbar         Events       Barbar         Events       Barbar         Events       Barbar         Events       Barbar         Events       Barbar         Events       Barbar         Events       Barbar         Events       Barbar         Events       Events         Events       Barbar         Events       Events         Events       Events <td< td=""><td>Hierarchic View</td><td>Table View</td><td></td><td></td><td></td><td></td><td></td><td>×</td></td<>                                                                                                    | Hierarchic View                                                                                                    | Table View            |                                                                                                    |                                                                                          |                                                                                        |                                                                                     |                                                                            | ×     |
| Stop Find     Add Panels     Close     Add Panels     Close     Date/Time     Location     Event     Date/Time     Date/Time     Details     Stop Find     Add Panels     Close     X     Add Panels     Close     X     Date/Time     Location     Event     Details     Stop Find     Add Panels     Close     X     Date/Time     Location     Event     Details     Stop Find     Details     Stop Find     Details     Stop Find     Details     Stop Find     Details     Stop Find     Details     Stop Find     Details     Stop Find     Details                                                                                                    | AxTraxNG<br>AxTraxNG<br>Ac Networks<br>Network 1<br>HomeLogiX<br>Global antipassbacks<br>Car Parking<br>Car Parking<br>Car Pa | Enable                | Description Description Descri | Address Panel Type AC-225 In a few seco the list. If no panel a second time. When the pa | Type<br>Find Panels<br>Panel Status<br>New<br>Inds the part<br>opears aft<br>nel appea | Firmware<br>ac225v04_07_02<br>anel should ap<br>er select Find l<br>ars select Stop | Version Statu<br>Select All<br>Select None<br>Opear in<br>Panels a<br>Find |       |
| Date/Time Location Event Details                                                                                                    | ■• 🛱• 🎚 🔌 🖷 🔍 🖉 🖻                                                                                                    | ~ (L                  | Stop Find                                                                                                    |                                                                                          |                                                                                        | Add Panels                                                                          | Close                                                                      |       |
| Sconnected IP Download count: 0   7/16/2014 8:46 AM                                                                                                    | Date/Time                                                                                                    | ation                 | Event                                                                                                    |                                                                                          |                                                                                        |                                                                                     | Details                                                                    |       |
|                                                                                                    | Connected P Download count: 0                                                                                                    | 0   7/16/2014 8:46 AM |                                                                                                    |                                                                                          |                                                                                        |                                                                                     |                                                                            |       |

| 2                                                                                                    |                                                           | AxTraxNG                                                                                       |      |                                                                                               | - 🗆 ×               |
|----------------------------------------------------------------------------------------------------|-----------------------------------------------------------|------------------------------------------------------------------------------------------------|------|-----------------------------------------------------------------------------------------------|---------------------|
| File Tools View Window Help                                                                                                    |                                                           |                                                                                                |      |                                                                                               |                     |
| AC Networks\Network 1                                                                                                    |                                                           |                                                                                                |      |                                                                                               |                     |
| Hierarchic View Table Vie                                                                                                    | ew                                                        |                                                                                                |      |                                                                                               | ×                   |
| AxTraxNG<br>AxTraxNG<br>AcX Networks<br>Network 1<br>Network 1<br>Network 1<br>Network 1<br>Car Parking<br>Car Parking<br>Status Map<br>Network 1<br>Network 1<br>Netwo | Enable Description          Description         1/Panel 1 | Address<br>Find<br>Panel Type Par<br>AC-225 New<br>Check the box<br>Click Add Pane<br>network. | Type | Hardware Version<br>7_02<br>Select Al<br>Select None<br>or click Select A<br>the panels to th | Status<br>II.<br>Ie |
| Events                                                                                                    | Find Panels                                               |                                                                                                |      | Add Panels Close                                                                              | X                   |
|                                                                                                    |                                                           |                                                                                                |      |                                                                                               |                     |
| Date/Time Location                                                                                                    | Event                                                     |                                                                                                |      | Details                                                                                       |                     |
| Connected P Download count: 0   7/16/201                                                                                                    | 14 8:46 AM                                                |                                                                                                |      |                                                                                               |                     |

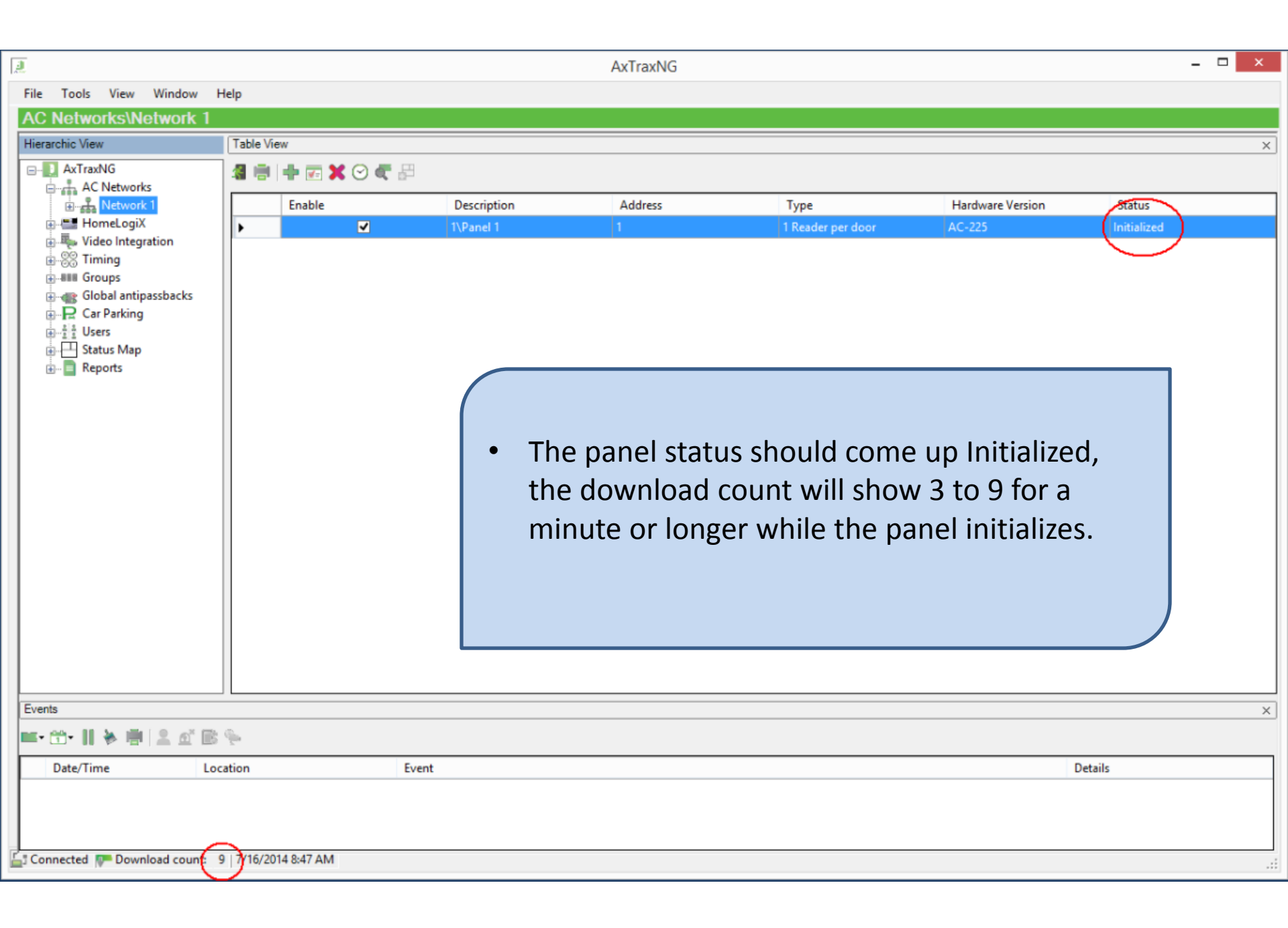

| 2                                                                                                    |                       |                          | AxTraxNG                                                                                                    |                                                                                                    |                                                                                                  | -                 |   |
|----------------------------------------------------------------------------------------------------|-----------------------|--------------------------|----------------------------------------------------------------------------------------------------|----------------------------------------------------------------------------------------------------|--------------------------------------------------------------------------------------------------|-------------------|---|
| File Tools View Window H                                                                                                    | Help                  |                          |                                                                                                    |                                                                                                    |                                                                                                  |                   |   |
| AC Networks\Network 1                                                                                                    |                       |                          |                                                                                                    |                                                                                                    |                                                                                                  |                   |   |
| Hierarchic View                                                                                                    | Table View            |                          |                                                                                                    |                                                                                                    |                                                                                                  |                   | × |
| AxTraxNG<br>AxTraxNG<br>Ac Networks<br>Ac Network<br>HomeLogiX<br>Video Integration<br>Global antipassbacks<br>Car Parking<br>Car Parking<br>Status Map<br>C. Reports | Enable                | Description<br>1\Panel 1 | Address<br>1<br>The panel statu<br>within 2 minute<br>If not or if the r<br>comes up there<br>Typically this is<br>networks. | Type<br>1 Reader per door<br>Is should chan<br>es.<br>message initial<br>e is a commun<br>not an issue o | Hardware Version<br>AC-225<br>ge to connec<br>lization failed<br>ications prob<br>on simple seri | ted<br>lem.<br>al |   |
| Events                                                                                                    |                       |                          |                                                                                                    |                                                                                                    |                                                                                                  |                   | × |
| 🎫 • 🗂 • 📕 🐐 🖷 😩 🖉 🖻                                                                                                    | <i>₽</i>              |                          |                                                                                                    |                                                                                                    |                                                                                                  |                   |   |
| Date/Time Loc                                                                                                    | cation Event          |                          |                                                                                                    |                                                                                                    | [                                                                                                | Details           |   |
| Sonnected 🐺 Download count: 6                                                                                                    | 6   7/16/2014 8:47 AM |                          |                                                                                                    |                                                                                                    |                                                                                                  |                   |   |

## **Trouble Shooting Issues with Finding Panels**

If Find Panels fails do the following;

- 1. Try to find the panel again, up to three times.
- 2. Set the baud rate to 9600 (If not already),
  - 1. Insure the dipswitches are set to 9600 as well as the network configuration in AxtraxNG.
- 3. Observe the panel while trying to find it;
  - 1. Is the RX LED flashing every 2 to 3 seconds?
    - 1. If not,
      - 1. check the MD14U cable connection,
      - 2. check the position of the RS232/RS485 switch, switch it back and forth twice leaving it in the RS485 position and try to find again.
- 4. Close AxtraxNG client, restart the PC, power cycle the panel and try to find the panel again , up to three times.
- 5. Move the MD14U (or serial adapter) to another USB port.
- 6. Go into Device Manager and find the new COM port, change the network setting in AxtraxNG to the new COM port and try to find the panel again, three times if required.
- 7. If all of these steps fail please contact Rosslare Tech Support for further help.

#### **Firmware Update**

The next step is to update the firmware in the panel. The firmware must match the software being used, each version of software contains the correct firmware files for all panels supported by that version of software.

When installing a new panel into an older system you will need to perform the firmware update to "roll back" the firmware in the panel to match the software, using mismatched firmware/software can and will result in abnormal behavior.

AxtraxNG will select the correct firmware file for the panel type being updated. If the type identified does not match the actual panel then delete the panel from the network and repeat the find panel operation. If it still misidentifies the panel contact tech support.

| File Tools View Window<br>AC Networks\Network<br>Hierarchic View<br>AxTraxNG<br>AxTraxNG<br>AxTr | w Help k 1\1\Panel 1 Table View      Table View      Docation Output 1 Output 2 Reader 1 Reader 2 Invest 1 |                                                                                                   | <ul> <li>Select Panel 1</li> <li>Select the "Up as shown.</li> <li>Insure the par start the firms</li> </ul>                             | on the left<br>odate Firmware<br>nel type is corr<br>ware update. | e" icon at the top<br>ect and click OK to       |   |
|----------------------------------------------------------------------------------------------------|----------------------------------------------------------------------------------------------------|---------------------------------------------------------------------------------------------------|----------------------------------------------------------------------------------------------------|-------------------------------------------------------------------|-------------------------------------------------|---|
| Car Parking                                                                                                    | Input 1A<br>Input 2<br>Input 2A<br>Output 1A<br>Output 2A                                                  | Panel Type known (<br>AC-225<br>Are you sure you war<br>hex file location<br>C:\Program Files (x8 | Firmware update - 1\Panel 1<br>on PC<br>nt to update the firmware of panel 1\Panel 1?<br>36)\Rosslare\AxTraxNG Client\Firmware\ac225v04_ | 07_02 hex<br>Browse                                               | Default Default Default Default Default Default |   |
| Events                                                                                                    |                                                                                                    |                                                                                                   |                                                                                                    |                                                                   |                                                 | × |
| 🚥 • 🟥 • 👖 🐐 🖷 🔍 🖻                                                                                                    | 1 B %                                                                                                    |                                                                                                   |                                                                                                    |                                                                   |                                                 |   |
| Date/Time                                                                                                    | Location                                                                                                   | Event                                                                                             |                                                                                                    |                                                                   | Details                                         |   |
| F 7/16/2014 8:47:21 AM                                                                                                    | 1\Panel 1\Reader 1                                                                                         | Global Antipass                                                                                   | sback forgive by time zone                                                                                                    |                                                                   |                                                 |   |
| Connected P Download cou                                                                                                    | unt: 0   7/16/2014 8:49 AM                                                                                 |                                                                                                   |                                                                                                    |                                                                   |                                                 |   |

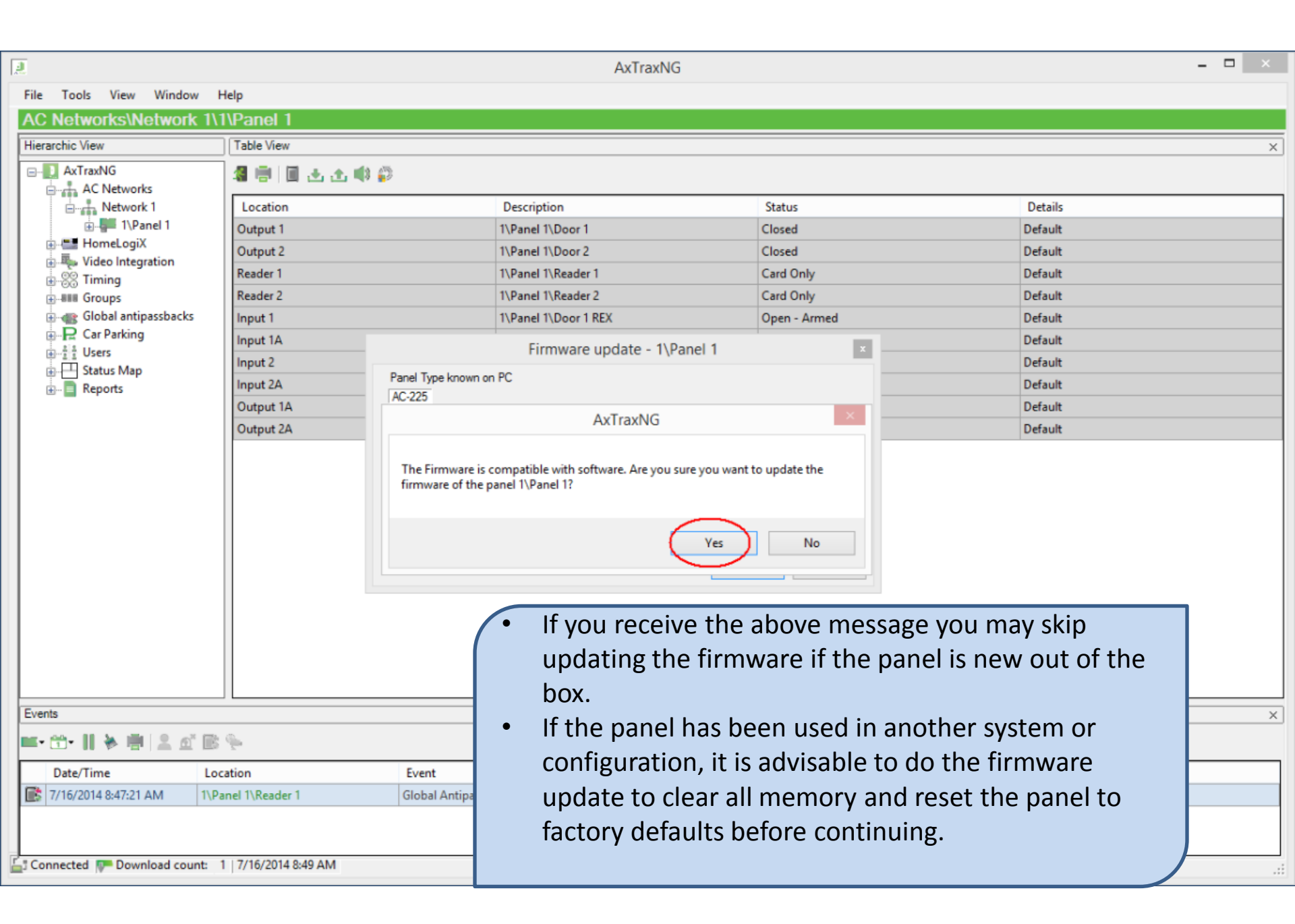

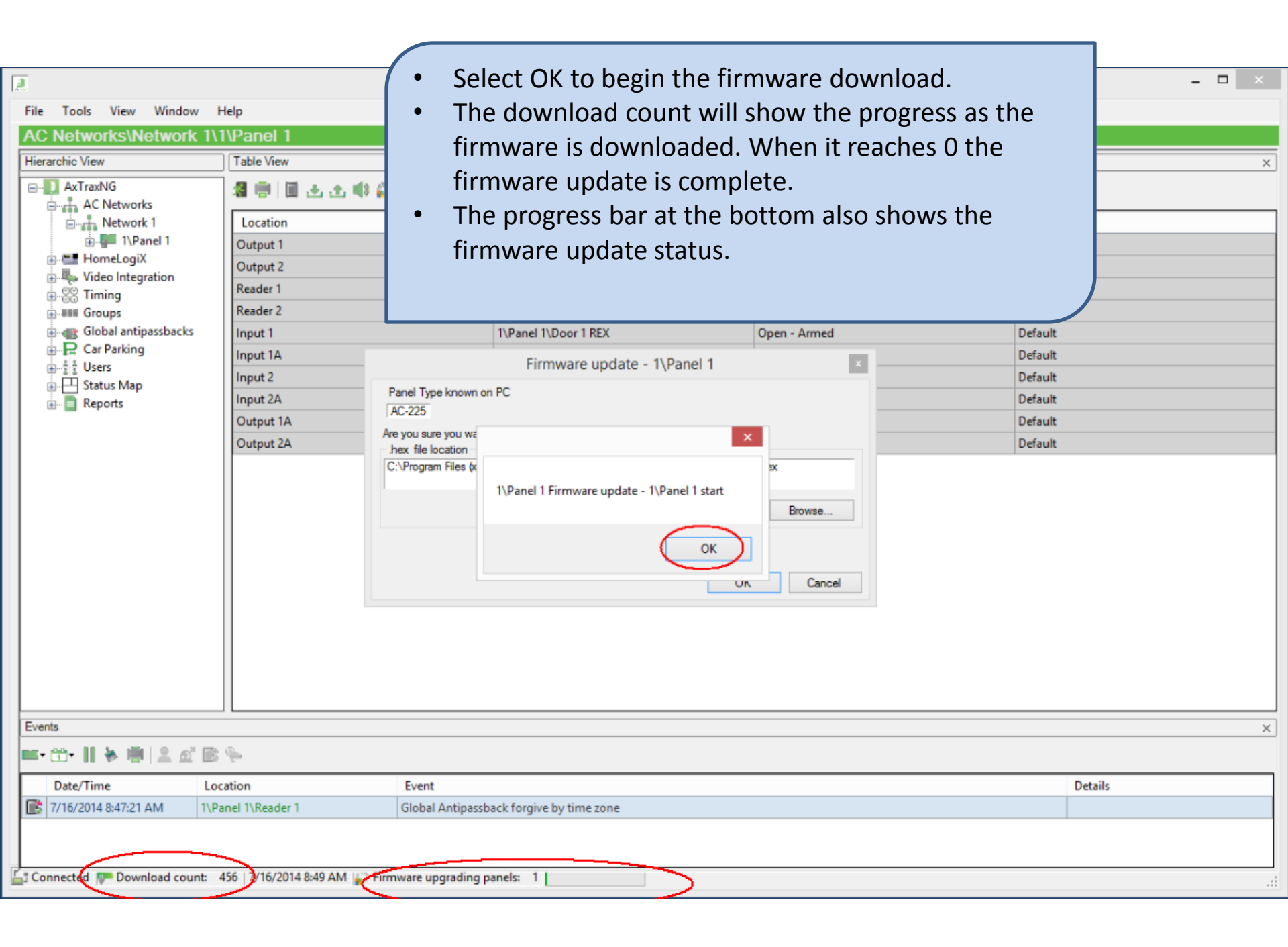

### **Trouble Shooting Firmware Update Issues**

If the firmware update fails do the following;

- 1. Try to update the firmware again.
- 2. Set the baud rate to 9600 (If not already).
- 3. Close AxtraxNG client and restart the PC, power cycle the panel and try to update firmware again.
- 4. Move the MD14U (or serial adapter) to another USB port.
- 5. Go into Device Manager and find the new COM port, change the network setting in AxtraxNG to the new COM port and retry the firmware download.
- 6. If all of these steps fail please contact Rosslare Tech Support for further help.

|                            |                     |                                | AxTraxNG                                                                                   |                                                                                                    |                                                                                             | - 🗆 🛛 |
|----------------------------|---------------------|--------------------------------|--------------------------------------------------------------------------------------------|----------------------------------------------------------------------------------------------------|---------------------------------------------------------------------------------------------|-------|
| File Tools View Window     | Help                |                                |                                                                                            |                                                                                                    |                                                                                             |       |
| AC Networks\Network 1\     | 1\Panel 1           |                                |                                                                                            |                                                                                                    |                                                                                             |       |
| Hierarchic View            | Table View          |                                |                                                                                            |                                                                                                    |                                                                                             | ×     |
| AxTraxNG                   | 4 🖷 🗉 🕁 🕸 🖗         |                                |                                                                                            |                                                                                                    |                                                                                             |       |
| Network 1                  | Location            | Description                    |                                                                                            | Status                                                                                                    | Details                                                                                     |       |
| 1\Panel 1                  | Output 1            | 1\Panel 1\Doc                  | or 1                                                                                       | Closed                                                                                                    | Default                                                                                     |       |
| HomeLogiX                  | Output 2            | 1\Panel 1\Doc                  | or 2                                                                                       | Closed                                                                                                    | Default                                                                                     |       |
| Video Integration          | Reader 1            | 1\Panel 1\Rea                  | der 1                                                                                      | Card Only                                                                                                    | Default                                                                                     |       |
| ⊕-### Groups               | Reader 2            | 1\Panel 1\Rea                  | der 2                                                                                      | Card Only                                                                                                    | Default                                                                                     |       |
| Global antipassbacks       | Input 1             | 1\Panel 1\Doc                  | or 1 REX                                                                                   | Open - Armed                                                                                                    | Default                                                                                     |       |
| Car Parking                | Input 1A            | 1\Panel 1\Dod                  | or 1 Monitor                                                                               | Open - Armed                                                                                                    | Default                                                                                     |       |
| B Status Mar               | Input 2             | 1\Panel 1\Doo                  | or 2 REX                                                                                   | Open - Armed                                                                                                    | Default                                                                                     |       |
|                            | Input 2A            | 1\Panel 1\Doo                  | or 2 Monitor                                                                               | Open - Armed                                                                                                    | Default                                                                                     |       |
| a a contraction            | Output 1A           | 1\Panel 1\Out                  | put 1A                                                                                     | Closed                                                                                                    | Default                                                                                     |       |
|                            | Output 2A           | 1\Panel 1\Out                  | put 2A                                                                                     | Closed                                                                                                    | Default                                                                                     |       |
|                            |                     | •                              | oar will go a<br>oriefly then<br>while the pa<br>Once the pa<br>download c<br>to 60 and co | away, the download<br>go to something in<br>anel resets.<br>anel reinitializes you<br>ount go to somethi<br>ount down to 0. | d count will go to 0<br>In the range of 3 to 9<br>In will see the<br>Ing in the range of 50 |       |
| Events                     |                     | • \                            | When it rea                                                                                | ches 0 again the pa                                                                                                    | anel is ready to                                                                            |       |
| ■• @•    > =   2 @ B       | 5 G                 |                                | proceed.                                                                                   |                                                                                                    |                                                                                             |       |
| Date/Time Lo               | ocation             | Event                          |                                                                                            |                                                                                                    | Details                                                                                     |       |
| 7/16/2014 8:47:21 AM 1\F   | Panel 1\Reader 1    | Global Antipassback forgive by | time zone                                                                                  |                                                                                                    |                                                                                             |       |
| Connected 📭 Download count | 3 7716/2014 8:52 AM |                                |                                                                                            |                                                                                                    |                                                                                             |       |

The second example is for a TCP/IP network . In this scenario we will create a TCP/IP network with 2 panels, one connected to the LAN and the second connected via RS-485.

The steps are;

- 1. Create the TCP/IP network
- 2. Find both panels.
- 3. Update Firmware

| File Tools View Window Help<br>AC Networks<br>Hierarchic View<br>AxTraxNG<br>Act Networks<br>Act Networks<br>Act | ble General Options Description Network 1 CP/IP AC-215/215/P/225/425/525 Network Type TCP/IP TCP/IP TCP/IP General Speed Speed | <ul> <li>Click the + on AC Networks.</li> <li>Click the green + to create a new network.</li> <li>Select Network Type TCP/IP.</li> <li>Click the Configuration button.</li> </ul> |
|----------------------------------------------------------------------------------------------------|----------------------------------------------------------------------------------------------------|----------------------------------------------------------------------------------------------------|
| Events                                                                                                    |                                                                                                    | New OK Cancel X                                                                                                    |
|                                                                                                    |                                                                                                    |                                                                                                    |
| 16 · 11 · 11 · 11 · 11 · 11 · 11 · 11 ·                                                                                                    |                                                                                                    |                                                                                                    |

| AC Networks<br>Hierarchic View<br>AXTraxNG<br>AC Networks<br>HomeLogiX<br>Wideo Integration<br>Strining<br>Global antipassbacks<br>Car Parking<br>Status Map<br> | Table View         Image: Image: Ima | <ul> <li>belong to Rosslare products and list them in the box as shown.</li> <li>Select the MAC address of the panel from the list.</li> <li>To</li> </ul> |
|----------------------------------------------------------------------------------------------------|----------------------------------------------------------------------------------------------------|----------------------------------------------------------------------------------------------------|
| 📭 🗂 - 11 🔖 🖷 🔍 🖻                                                                                                    |                                                                                                    |                                                                                                    |
| Date/Time Lo                                                                                                    | cation Eve                                                                                                    | Details                                                                                                    |
| Events                                                                                                    | cation Eve                                                                                                    | OK     Cancel         New     OK         Details                                                                                                    |

Refer to the previous slide, on the Network Configuration screen check or complete the following items;

1. Gateway Type; should be MD-IP32 Onboard for IP panels, MD-N32 for the MD-N32 serial to ethernet gateway.

2. Serial Speed; set to match the dipswitch setting on the panel, 9600 is recommended for the most reliable operation.

3. Local IP Address; If the customer IT department has provided an IP address input it here.

4. Subnet; enter the subnet mask provided by the customer, usually 255.255.255.0.

5. Gateway; Enter the gateway address for the local LAN, this should have been provided by the IT department, it can also be determined by running ipconfig.exe on the PC.

6. Local Port; leave at the default of 1000.

7. Click Apply to program the network interface.

8. Click OK to save the information, this will go back to the Network Properties screen, click OK again to create the network.

9. The network status should now show connected. If utilizing an AC-215IP or AC-225 panel the connected LED should now come on in a few seconds.

| No.                                                                                                    |                      |                                 | AxTraxNG                                                                           |                                                       |                | - 🗆 🗙 |
|----------------------------------------------------------------------------------------------------|----------------------|---------------------------------|------------------------------------------------------------------------------------|-------------------------------------------------------|----------------|-------|
| File Tools View Window                                                                                                    | Help                 |                                 |                                                                                    |                                                       |                |       |
| AC Networks                                                                                                    |                      |                                 |                                                                                    |                                                       |                |       |
| Hierarchic View                                                                                                    | Table View           |                                 |                                                                                    |                                                       |                | ×     |
| AxTraxNG                                                                                                    | A 🖶 🕂 🗹 🗶 🖩          | Description                     | Address                                                                            | Туре                                                  | Status         |       |
| Video Integration<br>Video Integration<br>Video Integration<br>Coups<br>Coups<br>Coups<br>Car Parking<br>Video Integration<br>Coups<br>Coups<br>Car Parking<br>Video Integration<br>Car Parking<br>Video Integration<br>Car Parking<br>Video Integration<br>Car Parking<br>Video Integration<br>Car Parking<br>Video Integration<br>Car Parking<br>Video Integration<br>Video Integration<br>Car Parking<br>Video Integration<br>Video Integration<br>Video I |                      | • Network<br>Problem<br>network | <ul> <li>Status should</li> <li>or Disconnecte</li> <li>configuration i</li> </ul> | indicate OK, if<br>ed is displayed<br>is not correct. | Network<br>the |       |
| Events                                                                                                    |                      |                                 |                                                                                    |                                                       |                | X     |
| 116° 11 🖗 🖷 🔟 🖻                                                                                                    |                      |                                 |                                                                                    |                                                       |                |       |
| Date/Time Lo                                                                                                    | cation Eve           | nt                              |                                                                                    |                                                       | Details        |       |
| Connected P Download count:                                                                                                    | 0   16/07/2014 11:32 |                                 |                                                                                    |                                                       |                |       |

If the customer has not provided an IP address a relatively safe IP address may be determined as follows;

Open a command prompt in windows and run "ipconfig".

The IP address of the PC, subnet mask and local gateway address are listed as shown.

| Command Prompt                                                                                                    | . 🗆 | × |
|----------------------------------------------------------------------------------------------------|-----|---|
| Windows IP Configuration                                                                                                    |     | ^ |
| Ethernet adapter Ethernet:                                                                                                    |     |   |
| Connection-specific DNS Suffix . : home<br>Link-local IPv6 Address : fe80::1cb3:7800:3d1f:796%<br>IPv4 Address : 192.168.1.11<br>Subnet Mask : 255.255.255.0<br>Default Gateway 192.168.1.1 |     |   |
| Tunnel adapter isatap.home:                                                                                                    |     |   |
| Media State Media disconnected<br>Connection-specific DNS Suffix . : home                                                                                                    |     |   |
| Tunnel adapter Local Area Connection* 12:                                                                                                    |     |   |
| Connection-specific DNS Suffix .:<br>IPv6 Address                                                                                                    | f4  |   |
| C:\Users\1barnes>                                                                                                    |     | ~ |

The IP address should be in the same subnet (192.168.1.xxx) as the PC unless the network is a remote configuration which will be discussed later. If no IP address has been provided a relatively safe address can be determined by taking the IP address of the PC being used and adding 10 to the last portion of the address, (192.168.1.11 plus 10 would give 192.168.1.21). You should check the new address by pinging it before programming the panel to insure no other device responds, from a command prompt in windows, type "ping 192.168.1.21" without the quotes, you should receive a message "Destination Host Unreachable".

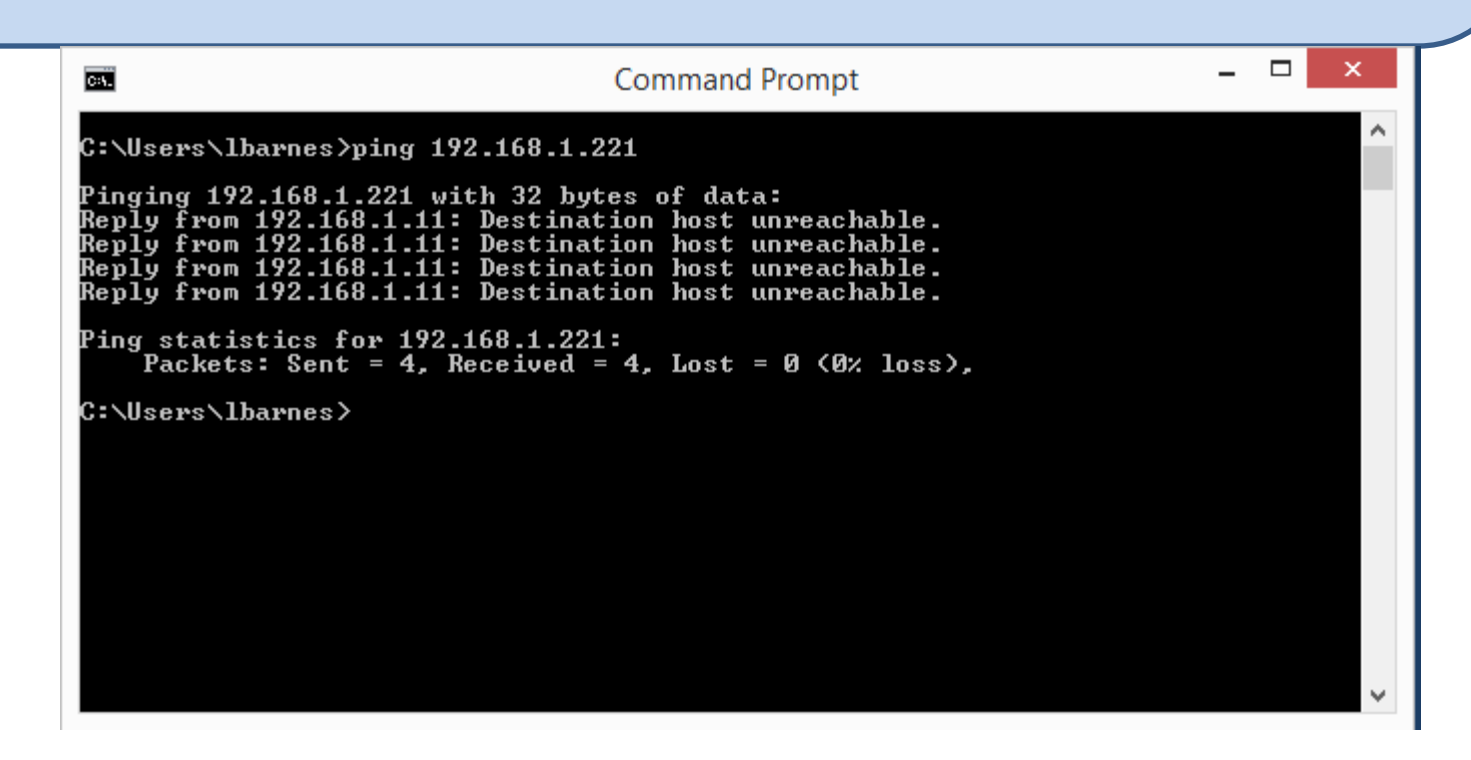

If the ping results in a reply, add 10 to the IP address try again. The last octet or last 3 digits of the IP address must be in the range of 2 to 249, the network interface of the panel will not function at addresses over 249.

Complete the network configuration as follows;

1. Gateway; Enter the gateway address for the local LAN, this should have been provided by the IT department, it can also be determined by running ipconfig.exe on the PC.

2. Local Port; leave at the default of 1000.

3. Click Apply to program the network interface.

4. Click OK to save the information, this will go back to the Network Properties screen, click OK again to create the network.

5. The network status should now show connected. If utilizing an AC-215IP

or AC-225 panel the connected LED should now come on in a few seconds.

#### **Trouble Shooting Network Configuration issues**

If the network status displays "Network Problem" or Disconnected" there is a problem with the network configuration. This may be in the steps just performed, a firewall or intrusion detection system on the LAN blocking traffic, a misconfigured switch or router or a problem with panel itself.

- 1. Run ipconfig again and compare the output to the settings in the network configuration screen once again. Insure that not only is the IP address set correctly but also that the subnet and gateway match the PC.
- 2. If the address was provided by the customer, power down the panel and ping the IP address to insure no other device is at the same IP address, you should get the message "Destination Host Unreachable". If a reply is received then another device is using the address and either it needs to be changed or the IP address of the panel does, consult the customer if in doubt.
- 3. Rarely does the Windows firewall on the PC affect the network however third party security packages may. Consult the customer to see if they can temporarily any third party security software to see if it is the cause of the problem.
- 4. Another frequent cause of problems is port security on managed switches or routers blocking traffic, have the LAN administrator insure there is no port security enabled on the panels network port.

| 2                                                                                                    |                                                                         | AxTraxNG                               |                  |                                                                         | - 🗆 ×                      |
|----------------------------------------------------------------------------------------------------|-------------------------------------------------------------------------|----------------------------------------|------------------|-------------------------------------------------------------------------|----------------------------|
| File Tools View Window Help                                                                                                    |                                                                         |                                        |                  |                                                                         |                            |
| AC Networks\Network 1                                                                                                    |                                                                         |                                        |                  |                                                                         |                            |
| Hierarchic View Table View                                                                                                    |                                                                         |                                        |                  |                                                                         | ×                          |
| AxTraxNG   Network   Network   Network   Network   NoneLogit   NoneLogit   None | Description Panel Type<br>Panel Type<br>High<br>Click<br>Click<br>Click | Address<br>Find Panels<br>Panel Status | Tvoe<br>Firmware | Hardware Version Select All Select None Panels.  Add Panels Close Detai | Status<br>X<br>I<br>I<br>S |
| Connected P Download count: 0   16/07/2014 11:32                                                                                                    |                                                                         |                                        |                  |                                                                         |                            |

| 2                                                                                                    |                      |                                                                      | AxTraxNO                                                                                                    | 3                                                                                      |                                                                                                    |                                                                             | - 🗆 🗡 |
|----------------------------------------------------------------------------------------------------|----------------------|----------------------------------------------------------------------|----------------------------------------------------------------------------------------------------|----------------------------------------------------------------------------------------|----------------------------------------------------------------------------------------------------|-----------------------------------------------------------------------------|-------|
| File Tools View Window                                                                                                    | Help                 |                                                                      |                                                                                                    |                                                                                        |                                                                                                    |                                                                             |       |
| AC Networks\Network 1                                                                                                    |                      |                                                                      |                                                                                                    |                                                                                        |                                                                                                    |                                                                             |       |
| Hierarchic View                                                                                                    | Table View           |                                                                      |                                                                                                    |                                                                                        |                                                                                                    |                                                                             | ×     |
| AxTraxNG<br>AC Networks<br>Network 1<br>HomeLogiX<br>Video Integration<br>Global antipassbacks<br>Car Parking<br>Status Map<br>Car Parking | Enable               | Description          Description         1\Panel 1         1\Panel 2 | Address<br>Panel Type<br>AC-425<br>AC-225<br>In a few sec<br>the list.<br>If no panel<br>second time<br>When the p | Find Panels<br>Panel Status<br>New<br>New<br>Conds the<br>appears a<br>E.<br>Danel app | voe<br>Firmware<br>ac425v04_07_02<br>ac225v04_07_02<br>panel(s) sh<br>after select l<br>ears select s | Hardware Version Select All Select None Ould appear Find Panels a Stop Find | in    |
| Events                                                                                                    |                      |                                                                      |                                                                                                    |                                                                                        |                                                                                                    |                                                                             | X     |
| 📭 🖽 • 📗 🖗 🖷  🖻                                                                                                    |                      |                                                                      |                                                                                                    |                                                                                        |                                                                                                    |                                                                             |       |
| Date/Time Lo                                                                                                    | cation               | Event                                                                |                                                                                                    |                                                                                        |                                                                                                    | Details                                                                     |       |
| Sconnected 🐢 Download count:                                                                                                    | 0   16/07/2014 11:33 |                                                                      |                                                                                                    |                                                                                        |                                                                                                    |                                                                             |       |

| 2                                                                                                    |                      |                                 | AxTraxNO                                                                            | 3                                         |                                             |                  | - 🗆 ×                |
|----------------------------------------------------------------------------------------------------|----------------------|---------------------------------|-------------------------------------------------------------------------------------|-------------------------------------------|---------------------------------------------|------------------|----------------------|
| File Tools View Window H                                                                                                    | Help                 |                                 |                                                                                     |                                           |                                             |                  |                      |
| AC Networks\Network 1                                                                                                    |                      |                                 |                                                                                     |                                           |                                             |                  |                      |
| Hierarchic View                                                                                                    | Table View           |                                 |                                                                                     |                                           |                                             |                  | ×                    |
| AxTraxNG<br>AxTraxNG<br>Ac Networks<br>Network 1<br>Network 1<br>Networ |                      | Description 1\Panel 1 1\Panel 2 | Address<br>Panel Type<br>AC-425<br>AC-225<br>Check the I<br>Click Add P<br>network. | Find Panels<br>Panel Status<br>New<br>New | Fimware<br>ac425v04_07_02<br>ac225v04_07_02 | Hardware Version | Status<br>All.<br>ne |
| Events                                                                                                    | Find Panels          |                                 |                                                                                     |                                           | Add                                         | Panels Close     | ×                    |
| Date/Time Loc                                                                                                    | cation               | Event                           |                                                                                     |                                           |                                             | Details          |                      |
| Connected P Download count: (                                                                                                    | 0   16/07/2014 11:34 |                                 |                                                                                     |                                           |                                             |                  | .:                   |

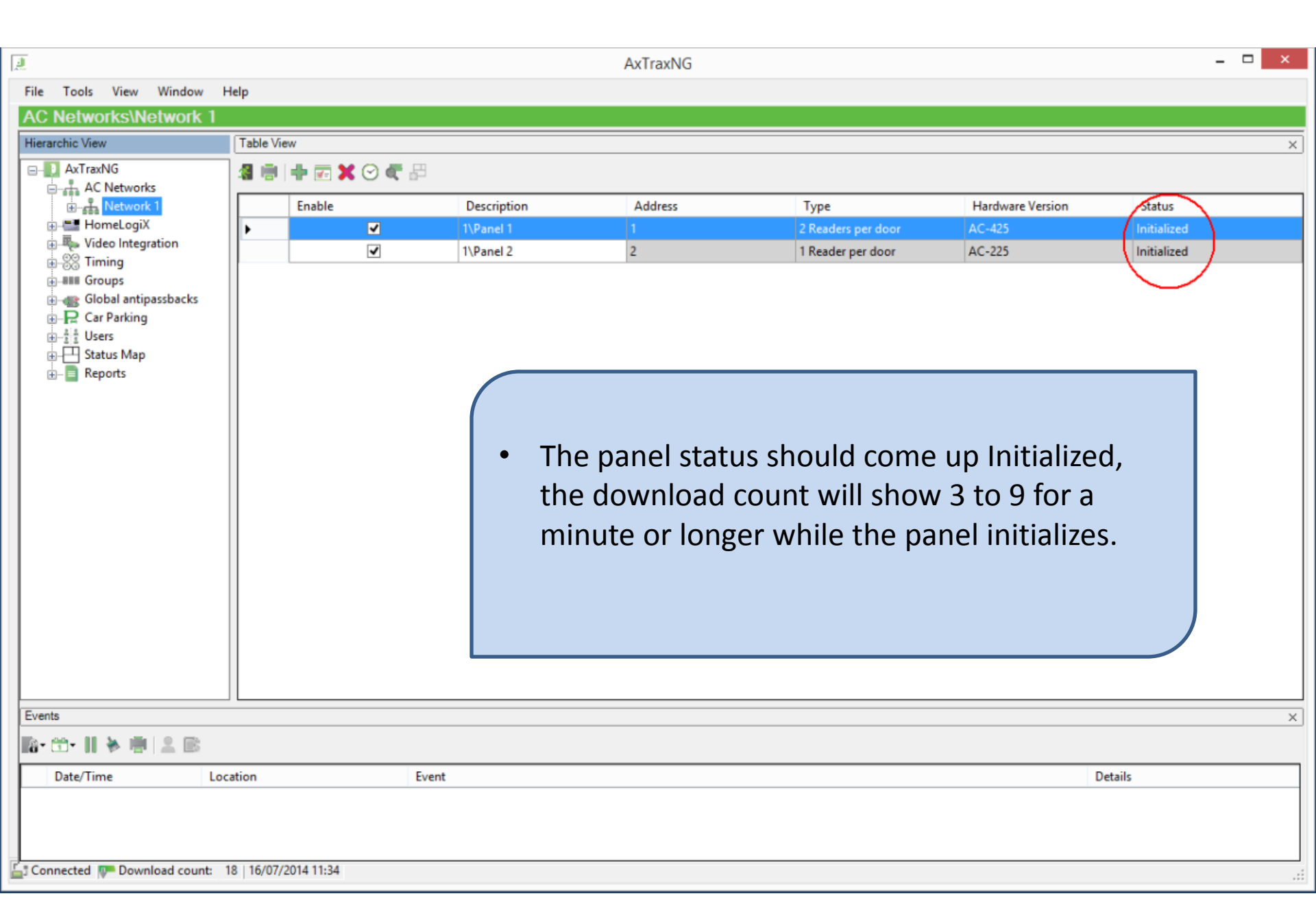

|                                                                                                    |                      |       |                                                                                  | AxTraxNG                                                                 |                                                                                                    |                                                                                                    |                                    | - 🗆 🗙 |
|----------------------------------------------------------------------------------------------------|----------------------|-------|----------------------------------------------------------------------------------|--------------------------------------------------------------------------|----------------------------------------------------------------------------------------------------|----------------------------------------------------------------------------------------------------|------------------------------------|-------|
| File Tools View Window                                                                                                    | Help                 |       |                                                                                  |                                                                          |                                                                                                    |                                                                                                    |                                    |       |
| AC Networks\Network 1                                                                                                    |                      |       |                                                                                  |                                                                          |                                                                                                    |                                                                                                    |                                    |       |
| Hierarchic View                                                                                                    | Table View           |       |                                                                                  |                                                                          |                                                                                                    |                                                                                                    |                                    | ×     |
| AxTraxNG<br>AxTraxNG<br>Ac Networks<br>Network 1<br>Network 1 | Enable               |       | Description<br>I\Panel 1<br>1\Panel 2<br>The<br>wit<br>If r<br>cor<br>Typ<br>net | Address<br>a<br>a<br>a<br>a<br>a<br>a<br>a<br>a<br>a<br>a<br>a<br>a<br>a | Type<br>2 Readers per door<br>1 Reader per door<br>us should changes.<br>message initial<br>e is a communi<br>not an issue o | Hardware Version<br>AC-425<br>AC-225<br>ge to connect<br>ization failed<br>cations prob<br>n simple seri | Status<br>Initialized<br>Connected |       |
| Events                                                                                                    |                      |       |                                                                                  |                                                                          |                                                                                                    |                                                                                                    |                                    | ×     |
| 118° 11 ° 11 ° 11 1 1 1                                                                                                    |                      |       |                                                                                  |                                                                          |                                                                                                    |                                                                                                    |                                    |       |
| Date/Time Lo                                                                                                    | cation               | Event |                                                                                  |                                                                          |                                                                                                    | 0                                                                                                    | Details                            |       |
| Connected P Download count:                                                                                                    | 0   16/07/2014 11:36 |       |                                                                                  |                                                                          |                                                                                                    |                                                                                                    |                                    |       |

## **Trouble Shooting Issues with Finding Panels**

If Find Panels fails do the following;

- 1. Try to find the panel again, up to three times.
- 2. Set the baud rate to 9600 (If not already),
  - 1. Insure the dipswitches are set to 9600 as well as the network configuration in AxtraxNG.
- 3. Observe the panel while trying to find it; Is the RX LED flashing every 2 to 3 seconds, if not;
  - 1. Check the position of the RS232/RS485 switch, switch it back and forth twice leaving it in the RS485 position and try to find again.
  - 2. Close AxtraxNG client, restart the PC, power cycle the panel and try to find the panel again , up to three times.
  - 3. Try to PING the panel, if the Ping fails troubleshoot the network configuration.
- 4. If the RX LED is flashing do the following;
  - 1. Go back to the network configuration, change the port from the default 1000 to 2000, click apply, then OK and OK again to save the changes, try to find the panel again.
  - 2. Go back to the network configuration screen again, this time change the baud rate to 115200, click apply, then OK and OK to save the changes. Power down the panel, move dipswitch 1 to the up or ON position, power the panel back up, try to find again.
  - 3. (AC 215IP or 225IP only) are the RDR1 & 2 LEDs in the top right on solid, if not try to flash firmware again.
- 5. If all of these steps fail please contact Rosslare Tech Support for further help.

| <u>.</u>                                                                                                    |                                           | AxTraxNG – 🗆                                                                                                    | x |
|----------------------------------------------------------------------------------------------------|-------------------------------------------|----------------------------------------------------------------------------------------------------|---|
| File Tools View Window Hel                                                                                                    | lp                                        |                                                                                                    |   |
| AC Networks\Network 1\1\                                                                                                    | Panel 1\Doors                             |                                                                                                    |   |
| Hierarchic View                                                                                                    | Table View                                |                                                                                                    | × |
| AxTraxNG<br>AC Networks<br>Network 1<br>Doors<br>Readers<br>Inputs<br>Outputs<br>AC Links<br>HLX Links<br>HLX Links<br>HLX Links<br>HLX Links<br>Compose<br>Car Parking<br>Car Parking<br>Status Map<br>Reports | Description<br>Front Door<br>Parking Gate | Auto Relock       Open Time         On door monitor closed       0:04         On door monitor closed       0:04         Optionally, you may now customize the names of the Doors and Readers and the Networks and Panels if desired.         To change the name of the doors, navigate as shown to the doors tab under the panel.         Double click in the name field and edit the name. |   |
| Events                                                                                                    |                                           |                                                                                                    | × |
|                                                                                                    |                                           |                                                                                                    |   |
| Date/Time Locati                                                                                                    | ion Event                                 | Details                                                                                                    |   |
| Connected 🐺 Download count: 0                                                                                                    | 16/07/2014 11:38                          |                                                                                                    |   |

| File Tools View Window<br>AC Networks\Network 1\<br>Hierarchic View<br>ATraxNG<br>AC Networks<br>AC Networks<br>Contemporation<br>Contemporation<br>AC Links<br>AC Links<br>AC Links<br>AC Links<br>AC Links<br>AC Links<br>AC Links<br>AC Links<br>AC Links<br>Contemporation<br>Contemporation | Help  IVPanel 1\Readers  Table View  Front Door In  Parking Entrance Front Door Out  Parking Exit  General Options Access Details Description Front Door In Direction: In  O  Activation: O  Type Primary Reader type Wiegand 26 bits Secondary Reader type None | <ul> <li>To change the name of the readers, navigate as shown to the Readers tab under the panel.</li> <li>Double click in the name field and edit the name.</li> <li>If the panel is configured for 2 readers per door label one as in the other as out.</li> </ul> |
|----------------------------------------------------------------------------------------------------|----------------------------------------------------------------------------------------------------|----------------------------------------------------------------------------------------------------|
| <ul> <li>If any readershown, charactershown, charactershown, c</li></ul>                                                                                                    | ers are PIN only or PIN<br>nge the Operation mo<br>pad type to Wiegand 6<br>nen done.                                                                                                    | and PROX as<br>de to Card or<br>Rosslare.                                                                                                    |